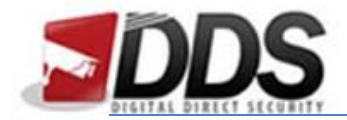

April 24, 2017

## Avenger CMS User Guide

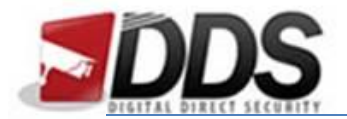

April 24, 2017

Firstly, open the Avenger CMS (Video Monitor Client) and choose the **Config** Button towards the top of the page. This will present you with the below screen:

| 🔄 Video Monitor Client |                 |     |         |     |               |                                       |         |                |
|------------------------|-----------------|-----|---------|-----|---------------|---------------------------------------|---------|----------------|
| Preview                | Playback        | Мар | TV wall | Log | Config        | CPU:10% MEMORY:78%                    | Ser: ad | min            |
| Right-click to add     | devices and are | as  |         |     |               | Right-click to add preview group node |         | Device Manage  |
| VMS                    |                 |     |         |     |               | General Group                         |         |                |
| Access                 |                 |     |         |     |               |                                       |         |                |
|                        |                 |     |         |     |               |                                       |         | Users Manage   |
|                        |                 |     |         |     |               |                                       |         | Linkage Config |
|                        |                 |     |         |     |               |                                       |         |                |
|                        |                 |     |         |     |               |                                       |         |                |
|                        |                 |     |         |     |               |                                       |         |                |
|                        |                 |     |         |     | Remote Config | )                                     |         |                |
|                        |                 |     |         |     | ->            |                                       |         |                |
|                        |                 |     |         |     | <-            |                                       |         |                |
|                        |                 |     |         |     | Up            |                                       |         |                |
|                        |                 |     |         |     | Down          |                                       |         |                |
|                        |                 |     |         |     |               |                                       |         |                |
|                        |                 |     |         |     |               |                                       |         |                |
|                        |                 |     |         |     |               |                                       |         |                |
|                        |                 |     |         |     |               |                                       |         |                |
|                        |                 |     |         |     |               |                                       |         |                |
|                        |                 |     |         |     |               |                                       |         |                |
|                        |                 |     |         |     |               |                                       |         |                |
|                        |                 |     |         |     |               |                                       |         |                |
|                        |                 |     |         |     |               |                                       |         |                |
|                        |                 |     |         |     |               |                                       |         |                |
|                        |                 |     |         |     |               |                                       |         |                |
|                        |                 |     |         |     |               |                                       |         |                |

Next, Right Click on VMS and choose Add Device (you will then see the below dialogue box)

| Add Device      |             |
|-----------------|-------------|
| Device Protocol | I8 Protocol |
| Device IP       | Search      |
| Port            |             |
| Device Name     |             |
| User            |             |
| Password        |             |
| Area Belong     | VMS         |
|                 | OK Cancel   |

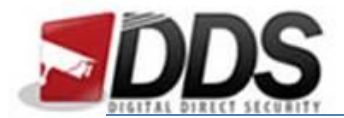

April 24, 2017

Now fill out the box according to your settings. An example is shown below:

| Add Device      |              | _      |
|-----------------|--------------|--------|
| Dovice Protocol |              | 1      |
| Device Protocol |              | ļ      |
| Device IP       | 192.168.0.30 | Search |
| Port            | 5050         |        |
| Device Name     | Avenger      |        |
| User            | admin        |        |
| Password        |              |        |
| Area Belong     | VMS          |        |
|                 | OK Cancel    |        |

Once you have entered the correct settings click **OK**.

Now this has been added you should now see something similar to the below screenshot:

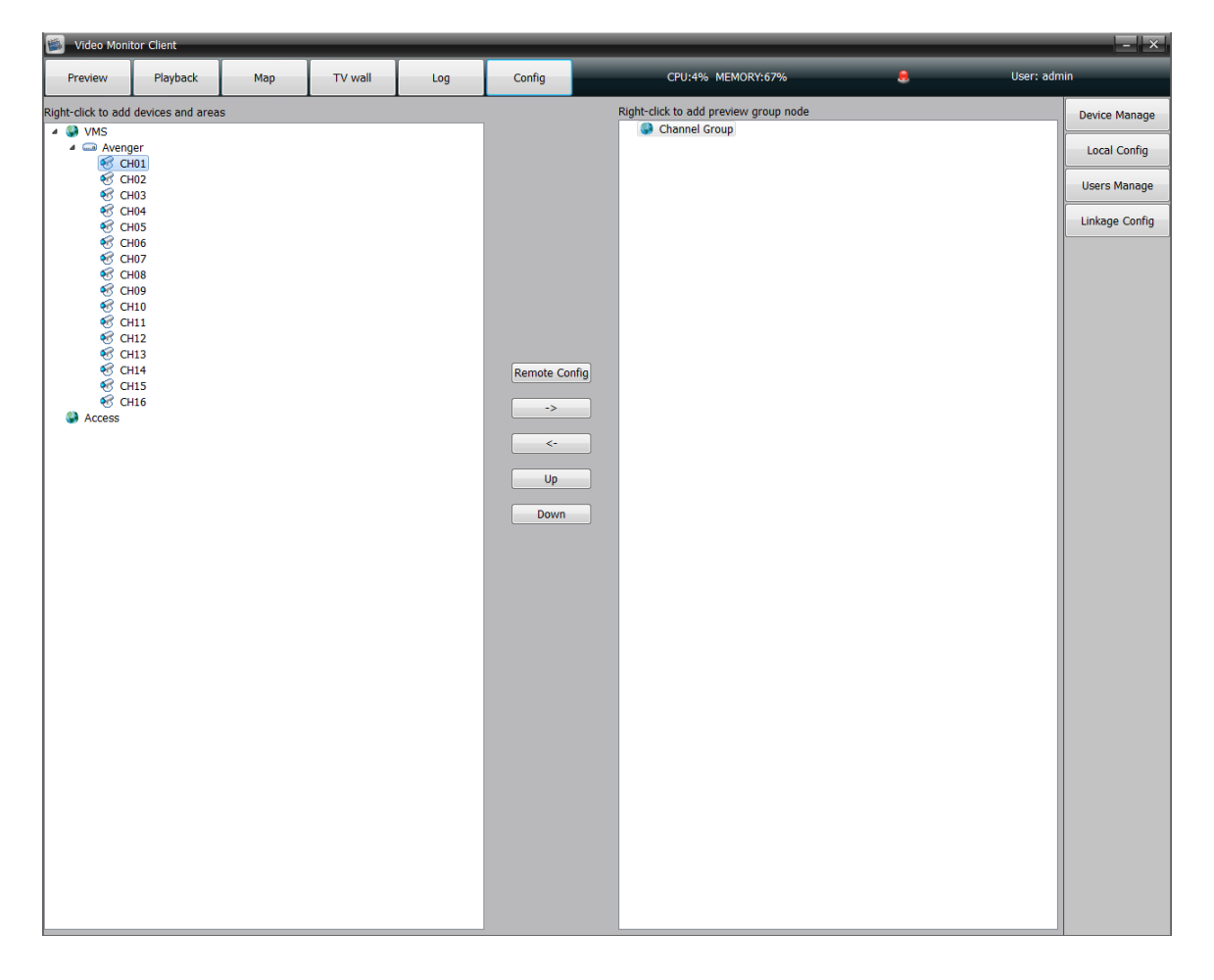

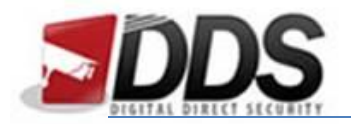

Video Monitor

Avenger CMS User Guide

April 24, 2017

To add cameras to the live view simply click **Preview** then click and **drag each channel into a free space**. Or to view them all at once **Right Click** the NVR and choose **Open All Preview**.

| Preview                   | Playback                                                                               | Мар                             | TV wall         | Log | Config | CPU:11% ME | MORY:68% | e Us  | er: admin      |
|---------------------------|----------------------------------------------------------------------------------------|---------------------------------|-----------------|-----|--------|------------|----------|-------|----------------|
| Device List               | er<br>01<br>02<br>03<br>04<br>05<br>06<br>07<br>06<br>07<br>10<br>11<br>12<br>13<br>14 | el Group                        | Avenger-Greek C |     |        |            |          |       |                |
| ବ୍ୟ ମ<br>କୃତି ମ<br>କୃତି ମ | 15<br>16                                                                               | •••                             |                 |     |        |            |          |       |                |
| PTZ Pr                    | eset Cruise<br>- Zoc<br>- Foc<br>- Ap                                                  | Param<br>om +<br>cus +<br>ert + |                 |     |        |            |          |       |                |
| Fan                       | Wiper                                                                                  | Light                           |                 | B 🗲 | •      |            |          | 2017- | 04-24 13:11:07 |